## Adding a Yealink Handset

179 Mark Simcoe Wed, Nov 15, 2017 <u>3rd Party Hardware</u> 1676

## Adding a Yealink Handset to IC-talk HC

You MUST have a licence which includes 3rd Party Endpoint support and Endpoint Manager on the system

First add an extension as per normal procedures see Extensions - SIP

Add the brand to your system (if not already setup) as below;

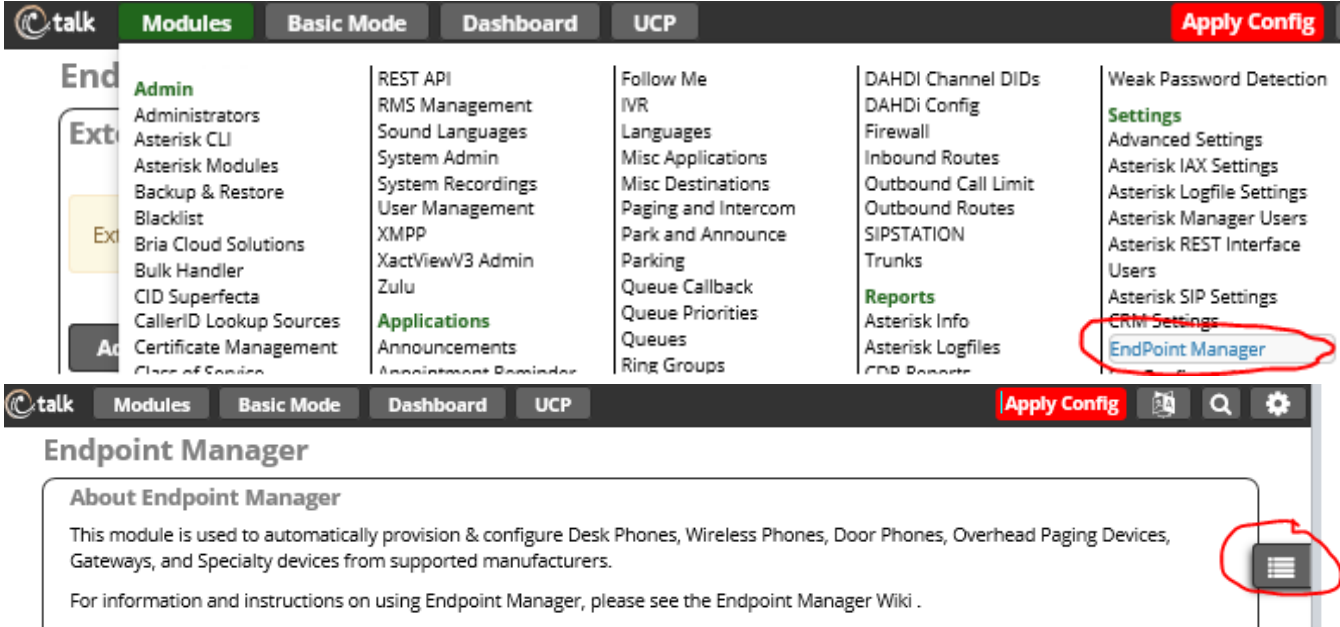

To get started please choose an option in the 🔳 Menu on the right.

| iles, Duul | FITUTIES, OVELLIEBU FAGILIG DEVICES, |
|------------|--------------------------------------|
| Manager    | EndPoint                             |
|            | Global Settings                      |
|            | Extension Mapping                    |
|            | Brands                               |
|            | Aastra                               |
|            | Cisco                                |
|            | Cyberdata                            |
|            | Panasonic                            |
|            | Polycom                              |
|            | Sangoma                              |
|            | Advanced                             |
|            | Add Brand                            |
|            |                                      |

Add a New Brand

Select a new Brand Algo And Audiocodes Cortelco Digium Grandstream Htek Incom Konftel Mitel Mocet Obihai Phoenix Snom Uniden Vtech Xorcom Yealink

Please then configure the base template for the new brand (suggested settings are below);

| alk    | Modules        | Basic Mode      | Dashboard            | UCP       | l              |              | Apply C  | Config  |       | Q  |
|--------|----------------|-----------------|----------------------|-----------|----------------|--------------|----------|---------|-------|----|
| End    | point Ma       | anager          |                      |           |                |              |          |         |       |    |
| Nev    | v Yealink      | Template        |                      |           |                |              |          |         |       |    |
| On     | this page you  | can create temp | lates for yealink Pl | hones     |                |              |          |         |       |    |
| _      |                |                 |                      |           |                |              |          |         |       |    |
| Re     | emove          | Export          | Duplicate            |           |                |              |          |         |       |    |
| Temp   | olate Name 🤅   |                 | Default Yealink      |           |                |              |          |         |       |    |
| Defa   | ult Internal T | emplate 🛛       | Yes No               |           |                |              |          |         |       |    |
| Defa   | ult External T | emplate 🛛       | Yes No               |           |                |              |          |         |       |    |
| Desti  | ination Addre  | ess O           | ic-pbx01.ic-talk.co  | -<br>D.uk |                |              |          |         |       |    |
|        |                |                 | Internal             | External  | Custom         |              |          |         |       |    |
| Provi  | ision Server P | Protocol O      | нттр                 |           |                |              |          |         |       |    |
| Provi  | ision Server A | ddress 🛛        | ic-pbx01.ic-talk.co  | o.uk      |                |              |          |         |       |    |
|        |                | 1.0             | Internal             | External  | Custom         |              |          |         |       |    |
| Phon   | eApps Proto    | col 😡           | нттр нт              | TPS       |                |              |          |         |       |    |
| Time   | Zone 😡         |                 | GMT                  |           |                |              |          |         |       | ~  |
| Prim   | ary Time Serv  | ver Ø           | 0.ukpool.ntp.org     | 5         |                |              |          |         |       | ×  |
| Time   | Server 2 😡     |                 | Time Server 2        |           |                |              |          |         |       |    |
| Dayli  | ight Savings   | 0               | Enable D             | isable    |                |              |          |         |       |    |
| Back   | ground Imag    | e 😡             | None                 |           |                |              |          |         |       | v  |
| line   | lahel Ø        |                 |                      |           |                |              |          |         |       |    |
|        | and Freehle    | <u>^</u>        | Name Ex              | tension   | Name-Extension | Extension-Na | ime      |         |       |    |
| Mult   | icast Enable   | U               | Enable D             | isable    |                |              |          |         |       |    |
| Multi  | icast Address  | 0               | Multicast Addres     | 5         |                |              |          |         |       |    |
| Dial I | Patterns 😡     |                 |                      |           |                |              |          |         |       |    |
| Firm   | ware Version   | 0               | None                 |           |                |              | ▼ Firmwa | are Man | ageme | nt |
| Confi  | ig Style 😡     |                 | Current Style        | leg       | acy Style      |              |          |         |       |    |
|        | -              |                 |                      |           |                |              |          |         |       |    |
|        |                |                 |                      |           |                |              |          |         |       |    |
| Save   |                |                 |                      |           |                |              | $\sim$   | Арр     | bly   |    |

Click on Save and Apply

## **Available Phones**

| CP860             | SIP-T18P | SIP-T19P | SIP-T19PE2 | SIP-T20P | SIP-T21E2 | SIP-T21P | SIP-T21PE | 2 SIP-T22P     |
|-------------------|----------|----------|------------|----------|-----------|----------|-----------|----------------|
| SIP-T23G          | SIP-T23P | SIP-T26P | SIP-T27G   | SIP-T27P | SIP-T28P  | SIP-T29G | SIP-T32G  | SIP-T38G       |
| SIP-T40P          | SIP-T41P | SIP-T41S | SIP-T42G   | SIP-T42S | SIP-T46G  | SIP-T46S | SIP-T48G  | SIP-T48S       |
| SIP-T49G          | VP-2009  | VP530    | W52P W5    | 66P      |           |          |           |                |
| Expansion Modules |          |          |            |          |           |          |           |                |
|                   |          |          |            |          |           |          |           |                |
| EXP38-1           | EXP38-2  | EXP38-3  | EXP38-4    | EXP38-5  | EXP38-6 E | XP39-1 E | XP39-2 EX | (P39-3 EXP39-4 |
| EXP39-5           | EXP39-6  | EXP40-1  | EXP40-2    | EXP40-3  | EXP40-4 E | XP40-5 E | XP40-6    |                |

You should select the models you want to have active and then configure any base buttons and press save. Once complete press to save again and apply.

Next you should select the Firmware Management button;

| L                          |                                 |
|----------------------------|---------------------------------|
| None                       | Firmware Management             |
| Current Style Legacy Style |                                 |
|                            |                                 |
|                            | None Current Style Legacy Style |

Drag the required firmware package over and press submit, the software will start to download.

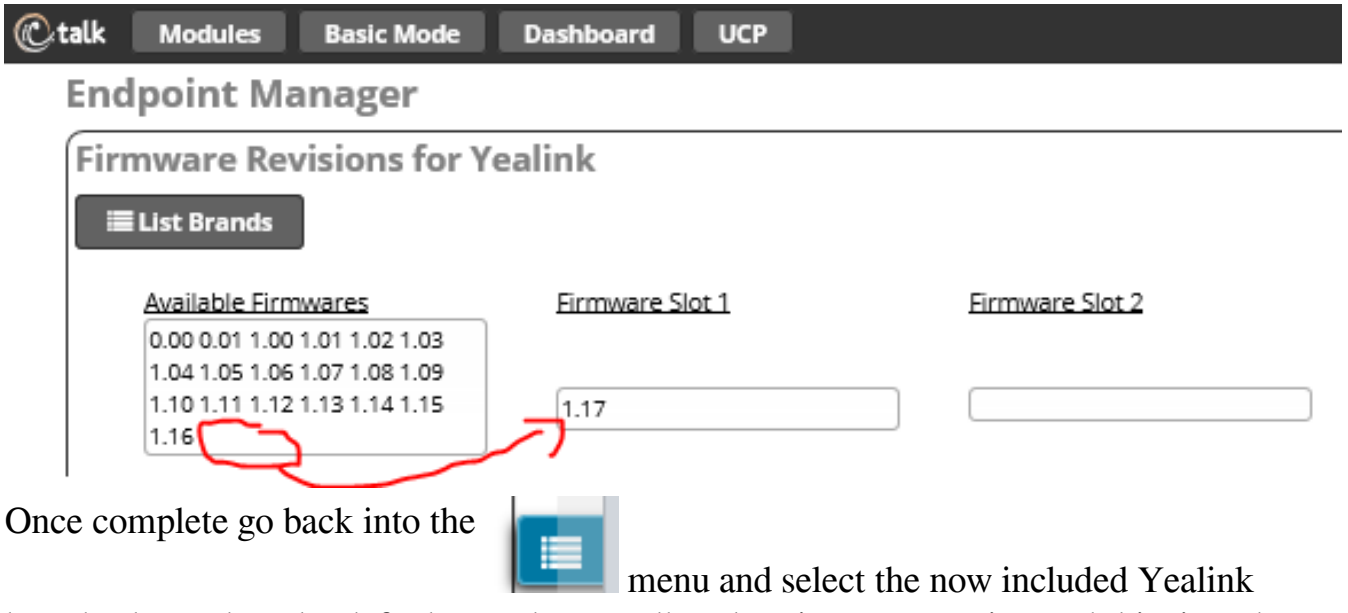

brand. Then select the default template scroll to the Firmware section and this time drop down and select the slot you now desire and have installed the firmware into.

and Rebuild Config(s Apply

Save, Rebuild and Apply

Add a handset using a pre-existing template and brand setup or after completing above for the first time

In module Endpoint Manger select the Menu and then Extension Mapping;

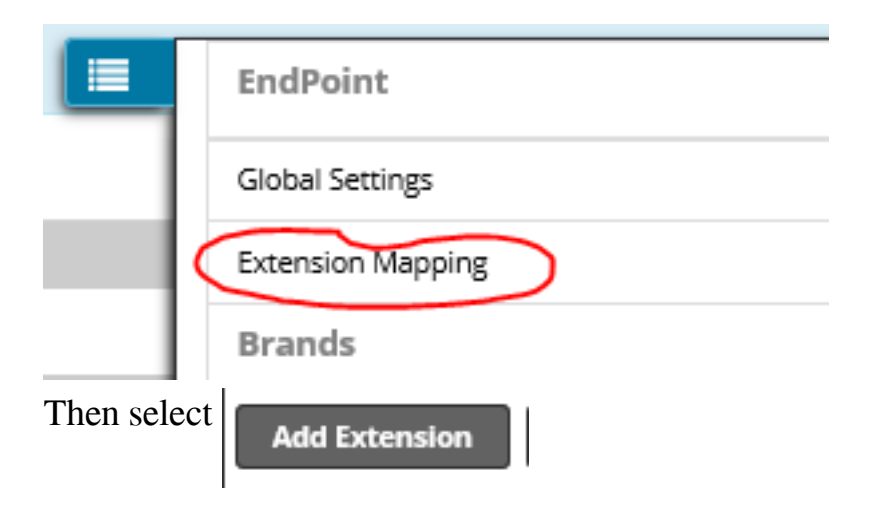

Now add your handset linked to the required extension and select the template and model accordingly;

| 907710 ▼           Account 1 ▼  | Yealink V<br>000123456789 | default_yealink V<br>W52P V |                   |
|---------------------------------|---------------------------|-----------------------------|-------------------|
| Showing 1 to 10 of 49 rows 10 - | records per page          |                             | « < 1 2 3 4 5 » » |
| Save and Rebuild Config(s)      |                           |                             | Use Selected      |

Then save, rebuild and use selected.

The system is now ready to accept your new device now log onto the web interface of the device following the vendors instructions and then go to the menus as below;

| Yealink W52P   |         |                                 |         |                        |          |           |  |  |
|----------------|---------|---------------------------------|---------|------------------------|----------|-----------|--|--|
|                | Status  | Account                         | Network | Features               | Settings | Directory |  |  |
| Preference     | A       | uto Provision                   |         |                        |          |           |  |  |
| Time & Date    | PI      | NP Active                       |         | 🖲 On 🕓 Off             |          |           |  |  |
| Call Display   | DI<br>Q | HCP Active<br>Istom Option(128~ | 254)    | ● On ○ Off             | 1        |           |  |  |
| Upgrade        | D       | HCP Option Value                | -       | yealink                |          |           |  |  |
| Auto Provision | se      | erver URL                       |         | L in ser s             | · - /    |           |  |  |
| Configuration  |         | ser Name                        | ~~~~    |                        | ~~~~~    |           |  |  |
|                |         |                                 |         | Saturday Autoprovision | Now      |           |  |  |
|                |         | Confi                           | rm      |                        | Cancel   |           |  |  |

Then enter your Server URL which will be in the format;

## http://UUUUUUUUUUU:PPPPPPPPPPPPPP@pbxDDDDDDD.ictalk.co.uk:84

Replace UUUUUU with your provisioning sever Username, PPPPPPPPPPPPPPP with the password for the server and DDDDDDDD with your deployment ID. Confirm and Autoprovision the handset, it should come back and then download any firmware required and it's associated configuration and will now lock down to the server. The handset will take some time to come back and may sit displaying a random message like DNS checking... do not panic and do not turn off the handset. We have had them go away for anything up to 15 minutes before just firing back into life and logging in.

For more details on how to configure options please see the Module Endpoint Manager Userguide.

Online URL: <u>https://kb2.ic.uk/article.php?id=179</u>